## Java 8 update 60 Security Settings Change: Macintosh

With the new Java 8 update 60, Physlets will run with the (a) High security setting in the Java Control Panel or (b) adding the domain of the material into the Java Control Panels list of trusted sites.

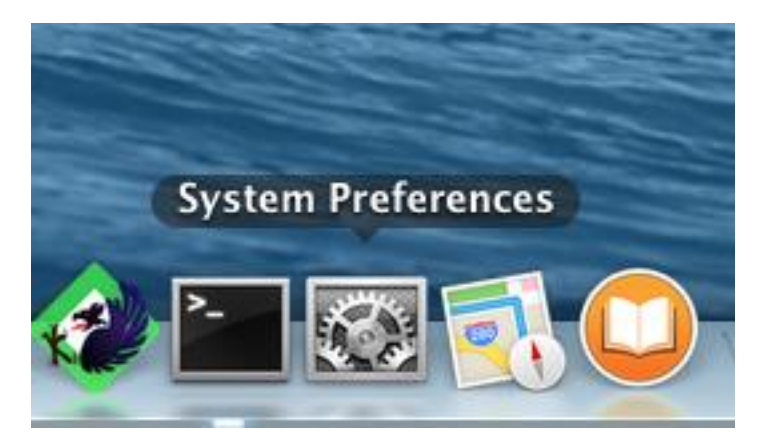

1. Go to the Oracle Java site,

http://java.com/en/download/

and download the JRE for Macintosh.

- 2. Install Java by double-clicking the files you have downloaded.
- 3. In order to run Java, the security setting must be set to High (which it is by default). To check, navigate to the **Dock**, then **System Preferences** (it will look like the above image). Click Java (near the bottom) and then select the Security tab. Click Java and then select the Security tab.

| Java Control Panel                                                                                                    |  |  |  |  |  |  |
|----------------------------------------------------------------------------------------------------|--|--|--|--|--|--|
| General Update Java Security Advanced                                                                                                    |  |  |  |  |  |  |
| Enable Java content in the browser                                                                                                    |  |  |  |  |  |  |
| Security level for applications not on the Exception Site list                                                                                                  |  |  |  |  |  |  |
| 🔘 Very High                                                                                                    |  |  |  |  |  |  |
| Only Java applications identified by a certificate from a trusted authority are allowed to run, and only if the certificate can be verified as not revoked.     |  |  |  |  |  |  |
| • High                                                                                                    |  |  |  |  |  |  |
| Java applications identified by a certificate from a trusted authority are allowed to run, even if the revocation status of the certificate cannot be verified. |  |  |  |  |  |  |

4. Now reload a Physlet-based page in a Java-enabled browser (Safari or Firefox). The first time a Physlet loads you will likely get a dialog stating its authenticity, click accept and the do not show this again checkbox. The Physlet should now run.

5. In order to add a trusted site, navigate to the **Dock**, then **System Preferences** (it will look like the above image). Click Java and then select the Security tab.

|                          |                                      | Java Control Panel          |                       |                                |                                                   |  |
|--------------------------|--------------------------------------|-----------------------------|-----------------------|--------------------------------|---------------------------------------------------|--|
|                          | General                              | Update                      | Java                  | Security                       | Advanced                                          |  |
| 🗹 Enable Jav             | a content in th                      | e browser                   |                       |                                |                                                   |  |
| Security leve            | l for applicatio                     | ns not on t                 | he Exc                | eption Site I                  | ist                                               |  |
| 🔿 Very Hig               | gh                                   |                             |                       |                                |                                                   |  |
| Only Jav<br>allowed      | a applications i<br>to run, and only | dentified b<br>y if the cer | y a cert<br>tificate  | tificate from<br>can be verif  | a trusted authority are<br>ied as not revoked.    |  |
| 📀 High                   |                                      |                             |                       |                                |                                                   |  |
| Java app<br>to run, e    | lications identi<br>ven if the revoo | fied by a co<br>ation state | ertificat<br>us of th | te from a tru<br>e certificate | sted authority are allowed<br>cannot be verified. |  |
| Exception Si             | te List                              |                             |                       |                                |                                                   |  |
| Applicatio<br>appropriat | ns launched fro<br>e security pron   | om the site<br>opts.        | s listed              | below will                     | be allowed to run after the                       |  |
| http://com<br>http://web | oadre.org<br>ohysics.davidson        | .edu                        |                       | 1                              | Edit Site List                                    |  |
| http://www               | .computite.org                       |                             |                       |                                |                                                   |  |
| http://www               | computitiong                         |                             |                       |                                |                                                   |  |

6. Click on the **Edit Site List** shown above. In the Exception Site List click **Add** and type the following URL into the location textbox

http://www.compadre.org

followed by clicking **Add** again, then the **Continue** button in the warning dialog. Repeat this process for any other sites you want this security setting for.

7. Now reload a Physlet-based page in a Java-enabled browser (Safari or Firefox). The first time a Physlet loads you will likely get a dialog stating its authenticity, click accept and the do not show this again checkbox. The Physlet should now run.